## STUDENTS - Annex 1: TECHNICAL INSTRUCTIONS FOR THE APP THAT CHECKS PRESENCES IN CLASSROOM

## **Student manual**

It is necessary to download/update MyUniPV APP from Google store or Apple store.

Login is possible using your official university credentials (the same used to access your online student Personal Area "Esse3").

It is also possible to access it using the following url: <u>https://unipv.appmobile.cineca.it/</u>

1. At the first access, it is necessary to approve the use of the APP and then select the **Attendances Tracking** box

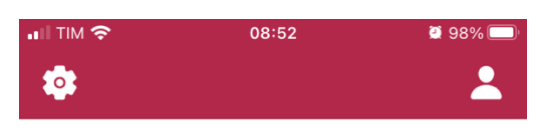

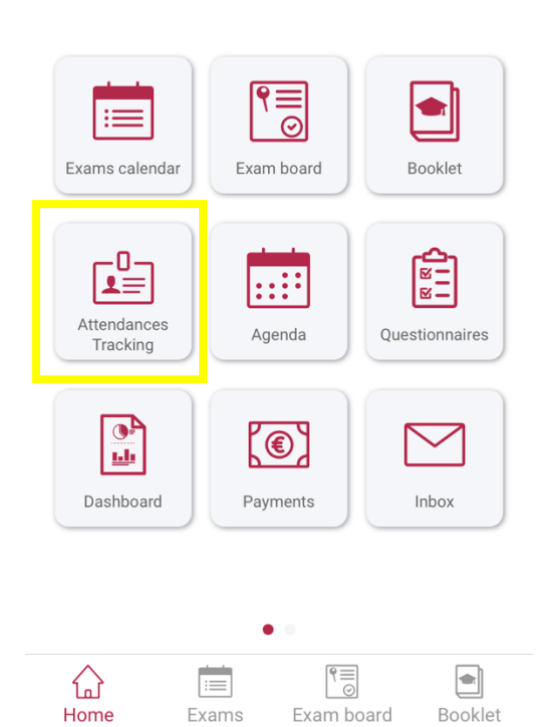

calendar

2. Select the box called "Clocking in", insert the code sent by the teacher and select the button "Follow"

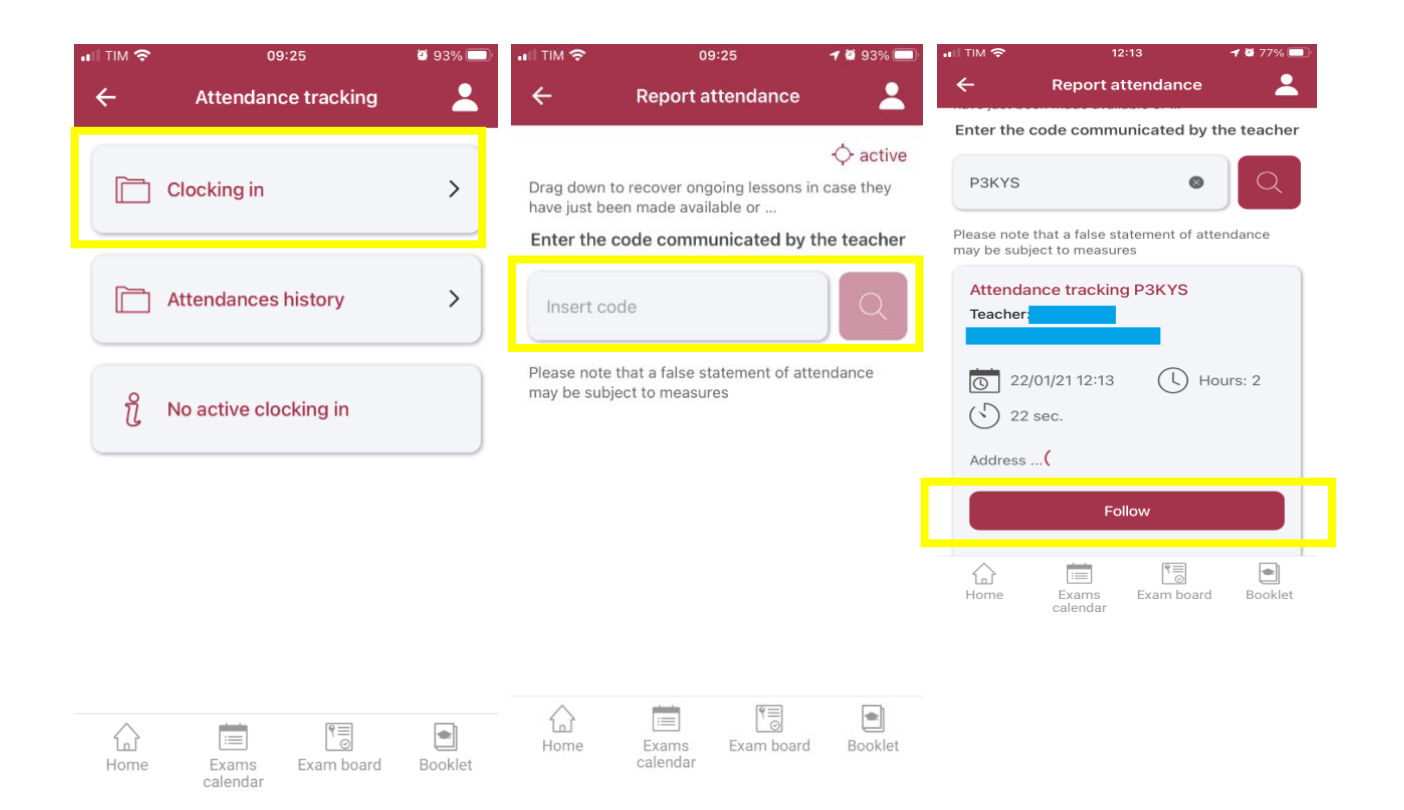

In some classrooms the connection does not work well. We suggest to always have activated the connection to the EDUROAM Wi-Fi network which can be accessed using the credentials as:

CODICE-FISCALE@unipv.it

PASSWORD (the usual and same one used for the University online services).

For more details on EDUROAM, see: <u>http://www-5.unipv.it/eduroam/</u>.